## **Snelle Start**

## INSTALLATIE

- 1. Voedingskabel
- 2. VGA-kabel
- 3. Composite videokabel
- 4. USB-kabel
- 5. 3 RCA-componentkabel
- 6. S-Videokabel
- 7. Aansluiting audiokabel/RCA (optioneel)
- 8. RS232-kabel (optioneel)
- 9. DVI-kabel (optioneel)
- 10. HDMI-kabel (optioneel)
- 11. LAN-kabel (RJ45-poort voor 10/100 MB ethernet) (Optioneel)
- 12. Aansluiting audiokabel/Aansluiting

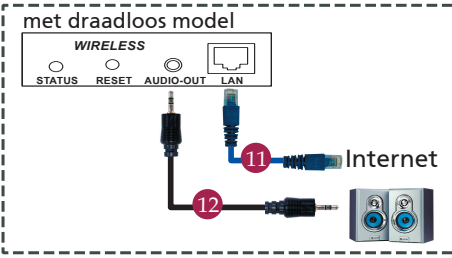

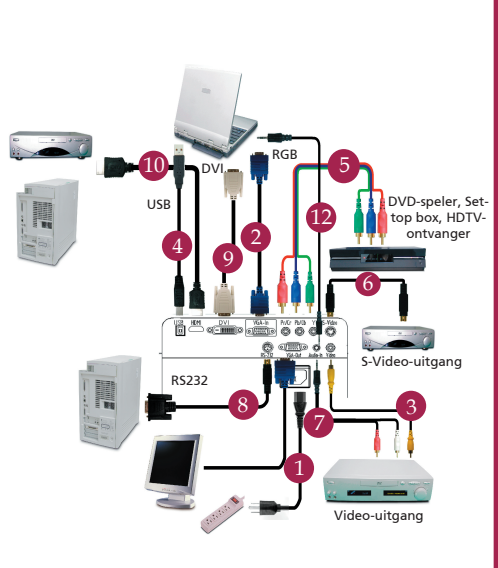

## AANSLUITEN VAN DE INTERFACE

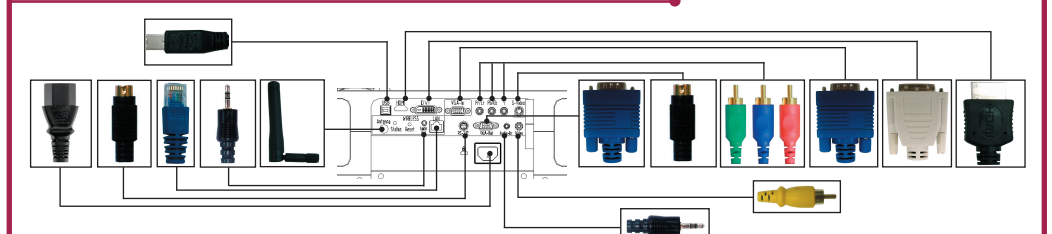

#### Aansluiten op een computer

- 1. Zorg dat de computer en projector beide zijn uitgeschakeld.
- 2. Verbind het ene eind van de VGA kable met de "VGA IN" aansluiting van de projector; verbind het andere eind met de VGA connector op de computer en draai de schroeven vast.
- Verbind het ene eind van de stroomkable met de stroomaansluiting van de projector; stop het andere eind in een stopcontact.

#### De projector inschakelen

- 1. Open de lensdop.
- 2. Schakel eerst de projector in, en vervolgens de computer.
- 3. Wijzig de positie, focus en zoom.
- 4. presenteer uw presentatie.

#### De projector uitschakelen

- 1. Druk tweemaal op de aan/uit knop.
- Verwijder de stroomkable nooit van het stopcontact voordat de ventilator van de projector stilstaat.

# **Snelle Start**

## DRAADLOZE PROJECTIE

Om draadloze projectie te kunnen gebruiken, moet u het hulpprogramma Acer eProjection Management op uw pc installeren. De module Wireless Presentation Gateway (WPG) is in de projector geïntegreerd en de software is op de WPG opgeslagen. Volg de onderstaande stappen om de software te downloaden en te installeren.

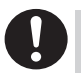

Om de software te downloaden moet u de LAN-kabel loskoppelen van uw pc en ervoor zorgen dat uw browser is ingesteld om een website te openen.

- 1. Schakel uw notebook in en activeer het draadloos LAN.
- 2. Zoek beschikbare WLAN-AP's met behulp van de WLAN-manager van uw voorkeur.
- Selecteer het AP met de naam "AcerWirelessGateway" in de lijst beschikbare AP's. Maak een verbinding met dit AP.

| Network Tasks                                           | Choose a wireless network                                                              |                                        |
|---------------------------------------------------------|----------------------------------------------------------------------------------------|----------------------------------------|
| 🕵 Refresh network list                                  | Click an item in the list below to connect to a gireless network in ra<br>information. | inge or to get more                    |
| Set up a wireless network<br>for a home or small office | ((p)) HIS-15FD2<br>Unsecured wreises network                                           | att                                    |
| Related Tasks                                           | ((Q)) AcerWirelessGateway-0                                                            |                                        |
| Learn about wireless<br>networking                      | Unsecured wireless network                                                             | att                                    |
|                                                         | ((Q)) HR0050C20E6738                                                                   |                                        |
|                                                         | Unsecured wireless network                                                             | iliter 👘                               |
| Grange advanced                                         | ((Q)) HAC                                                                              |                                        |
| setings                                                 | Unsecured wireless network                                                             | 100                                    |
|                                                         | ((Q)) Wistron Wireless                                                                 |                                        |
|                                                         | Unsecured wireless network                                                             | illin -                                |
|                                                         | ((g)) coltron                                                                          |                                        |
|                                                         | Security enabled wireless network                                                      | iiiii iiiiiiiiiiiiiiiiiiiiiiiiiiiiiiii |
|                                                         |                                                                                        |                                        |

- Als u enige beveiligingswaarschuwingen krijgt, selecteert u "Toch doorgaan".
- 5. Zodra de verbinding is gemaakt, opent u uw internetbrowser. Als de standaard internetbrowser is ingesteld op een leeg scherm, moet u de URL van een willekeurig website invoeren. U wordt automatisch naar de welkomstpagina van Acer WPG gebracht. Vanaf deze pagina kunt u het stuurprogramma downloaden.

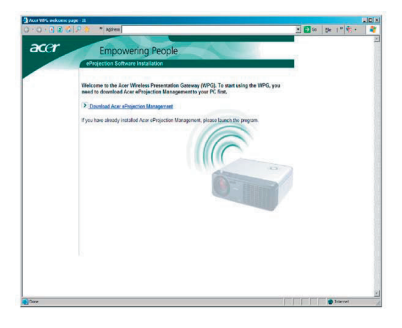

6. Klik op de koppeling om het stuurprogramma te downloaden en te installeren. Als u enige beveiligingswaarschuwingen krijgt, klikt u op "OK" om door te gaan met de installatieprocedure. Tijdens de installatie van het stuurprogramma kan uw scherm flikkeren.

| - | Name: Se | etup.exe           |      |        |
|---|----------|--------------------|------|--------|
|   | Type: A  | pplication, 116 KB |      |        |
|   | From: n  | ews.bbc.co.uk      |      |        |
|   |          | <b>D</b> 1         |      | 1      |
|   |          | Hun                | Save | Cancel |
|   |          |                    |      |        |

7. Zodra de installatie is voltooid, wordt de Acer WPG-software geopend.

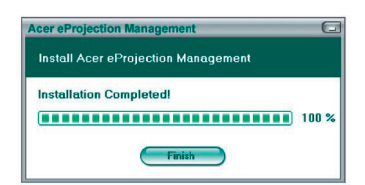

8. Zodra u verbonden bent, wordt het pc-scherm geprojecteerd en wordt de voedings-LED van de WPG groen.